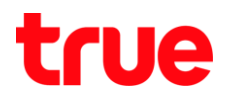

## การจับคู่ Apple Watch ครั้งแรก และอัพเตท watchOS กับ iPhone

การตั้งค่านี้สามารถให้ได้กับ iPhone 5, 5s, 6, 6Plus, 6s, 6s Plus และ iPhone SE ที่สามารถ Update iOS เป็น iOS9.0 ได้ และให้งานกับ Apple Watch ทุกรุ่น โดยจะรองรับกับ iPhone ที่ให้ iOS9 หรือสุงกว่า ดูข้อมูลการจับคู่อุปกรณ์ได้ที่ : <u>https://support.apple.com/th-th/HT204505</u>

- ที่ตัวเครื่อง Apple Watch เมื่อแกะออกจากกล่อง แล้วเปิตใช้งานครั้งแรก จะปรากฏหน้าให้เลือกภาษา เลือก ภาษาไทย
- จะปรากฏข้อความแจ้งเตือน ตั้งเป็นภาษาไทยให้กับ
   Apple Watch หรือไม่ แตะ เครื่องหมายถูก

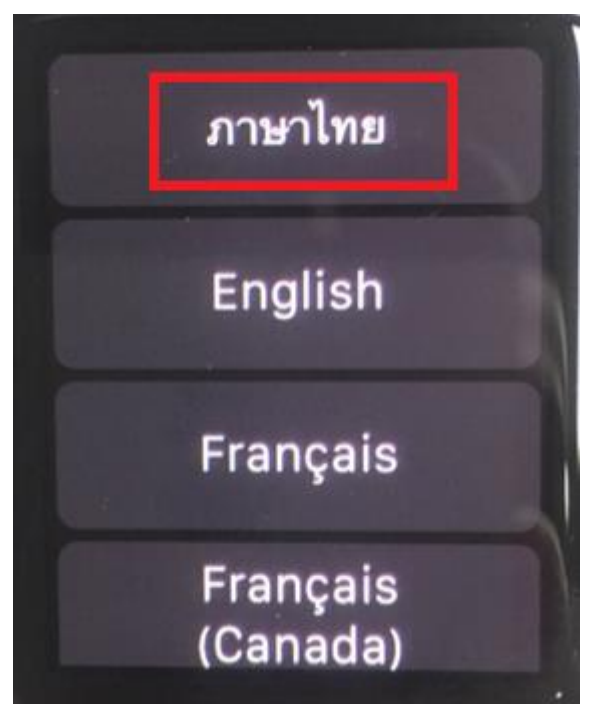

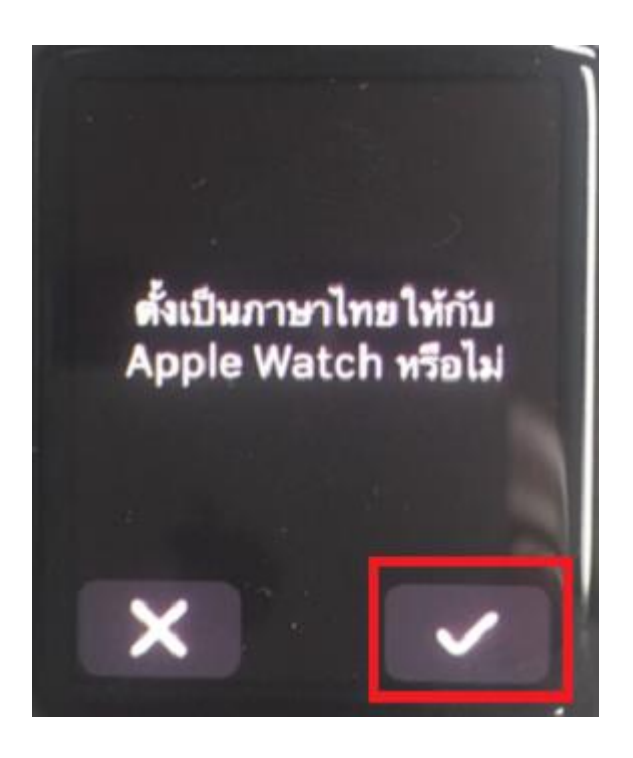

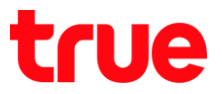

3. จะปรากฏข้อความ กำลังตั้งค่าภาษา...

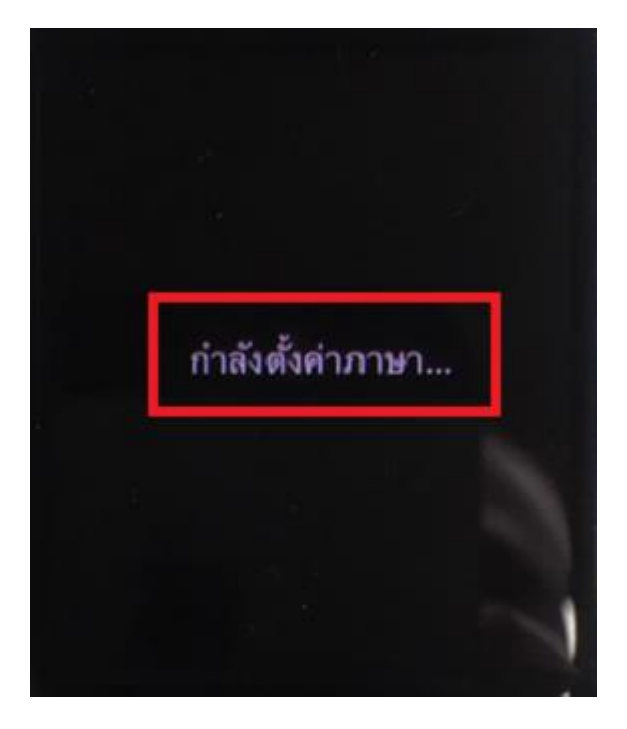

จากนั้นจะแจ้งให้ เปิดแอพ Apple Watch บน
 iPhone ของคุณ แตะเริ่มจับคู่ (Start Pairing)

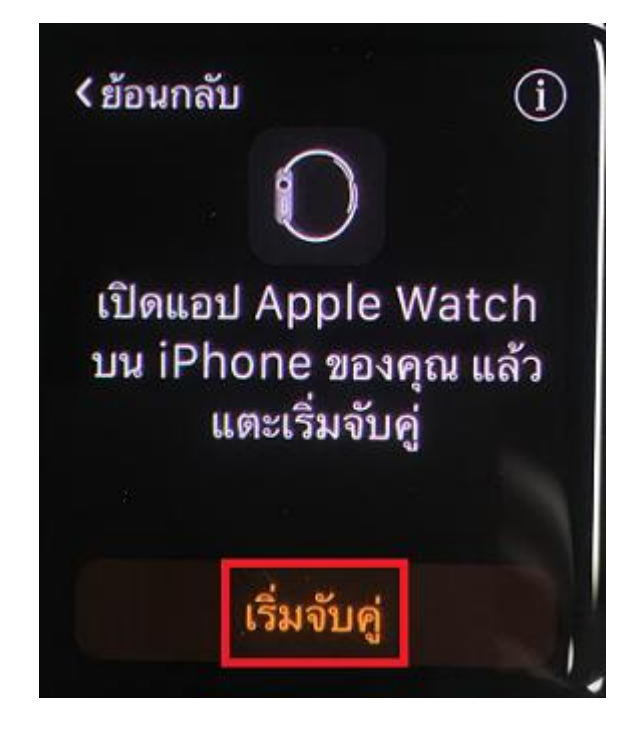

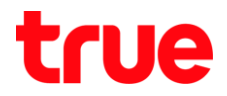

 ที่ตัวเครื่อง iPhone ใช้นิ้วแตะหน้าจอด้านล่าง แล้วลา∩ขึ้นมาข้างบน

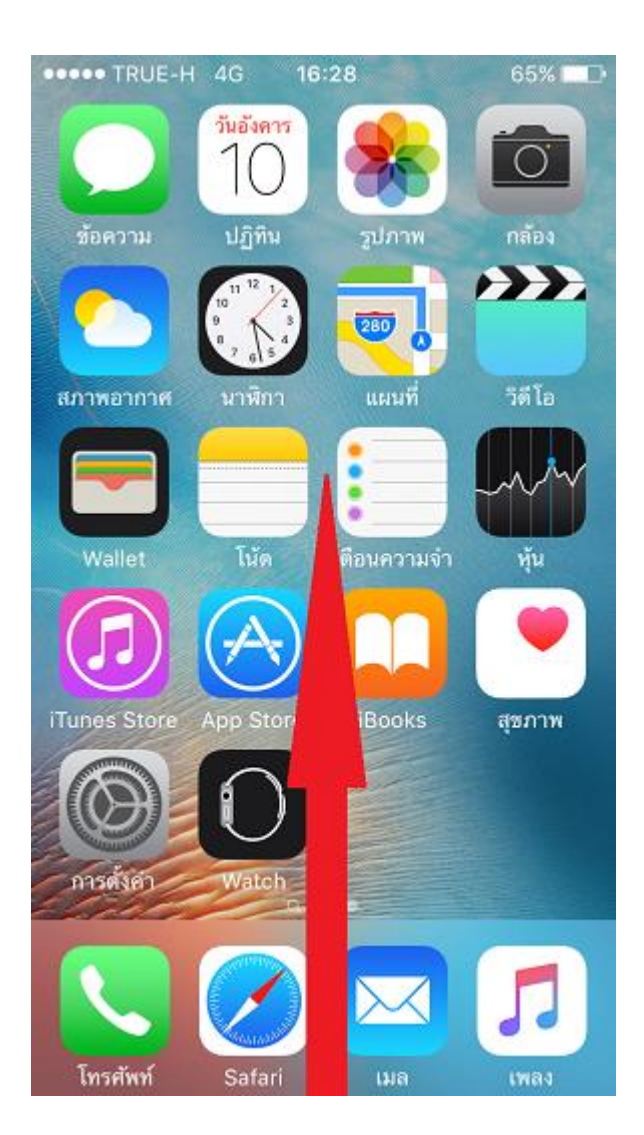

 จะปรา∩ฏท<sub>ี</sub>น้าจอ Control Center ขึ้นมา ใท้แตะ สัญลักษณ์ Bluetooth (รูปพีเสื้อ) เพื่อเปิดใช้งาน

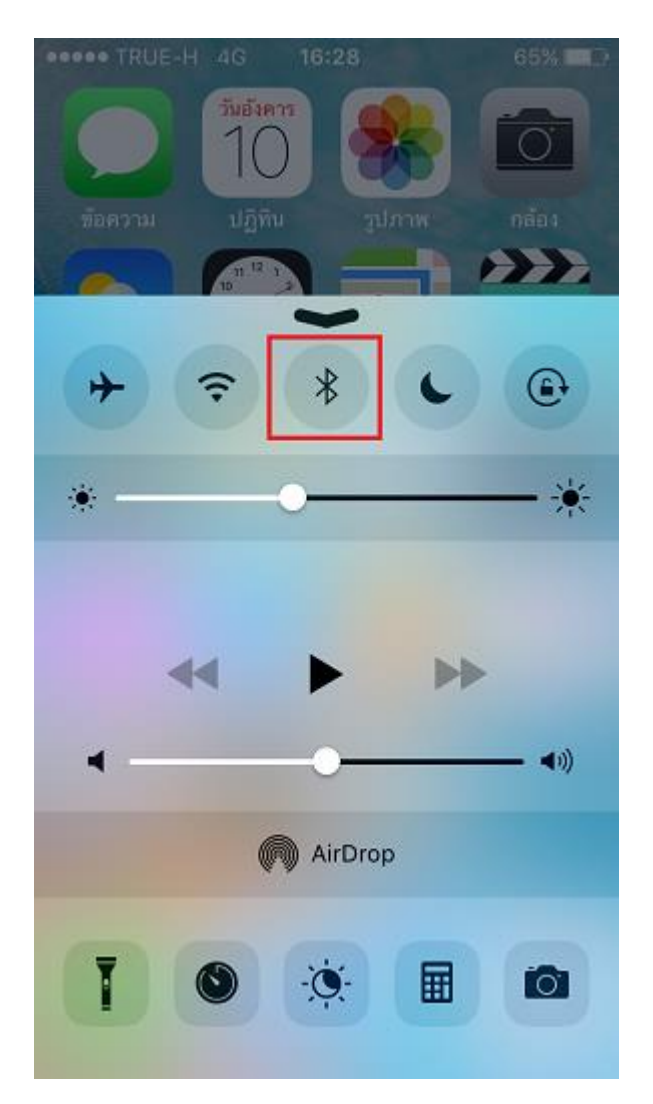

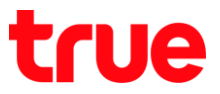

7. สัญลักษณ์ Bluetooth จะเป็นสีขาว และมีสัญลักษณ์ Bluetooth ขึ้นมาที่มุมบนขวามือ

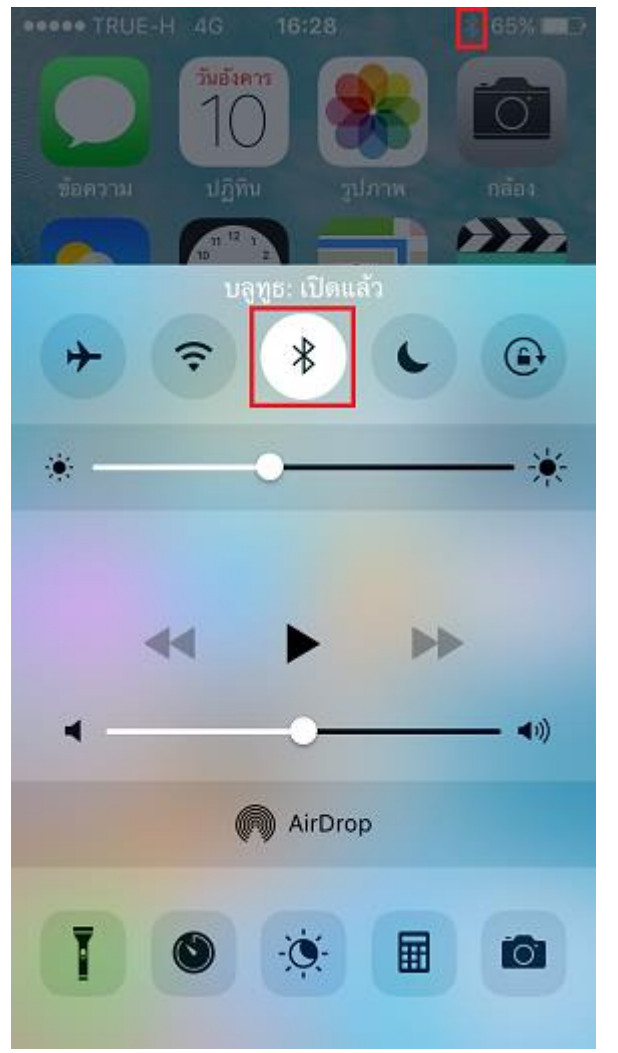

8. จากนั้นเลือกแอพ Watch บนเครื่อง iPhone

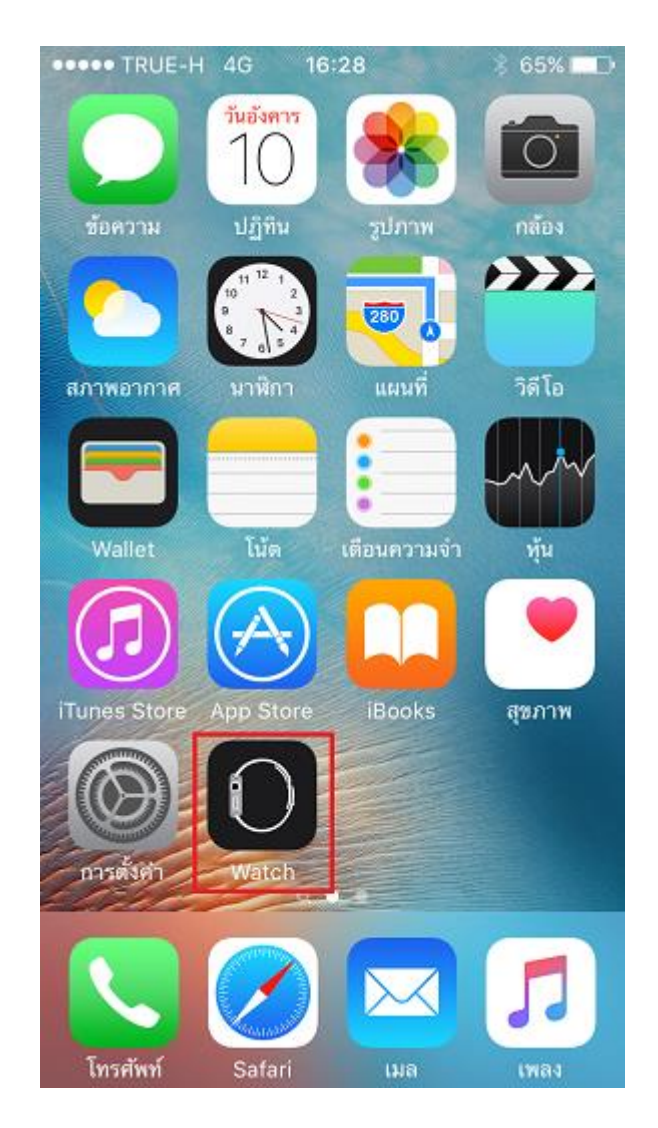

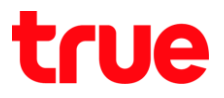

จะปรากฏทน้าจอการจับคู่
 แตะ เริ่มจับคู่ (Start Pairing)

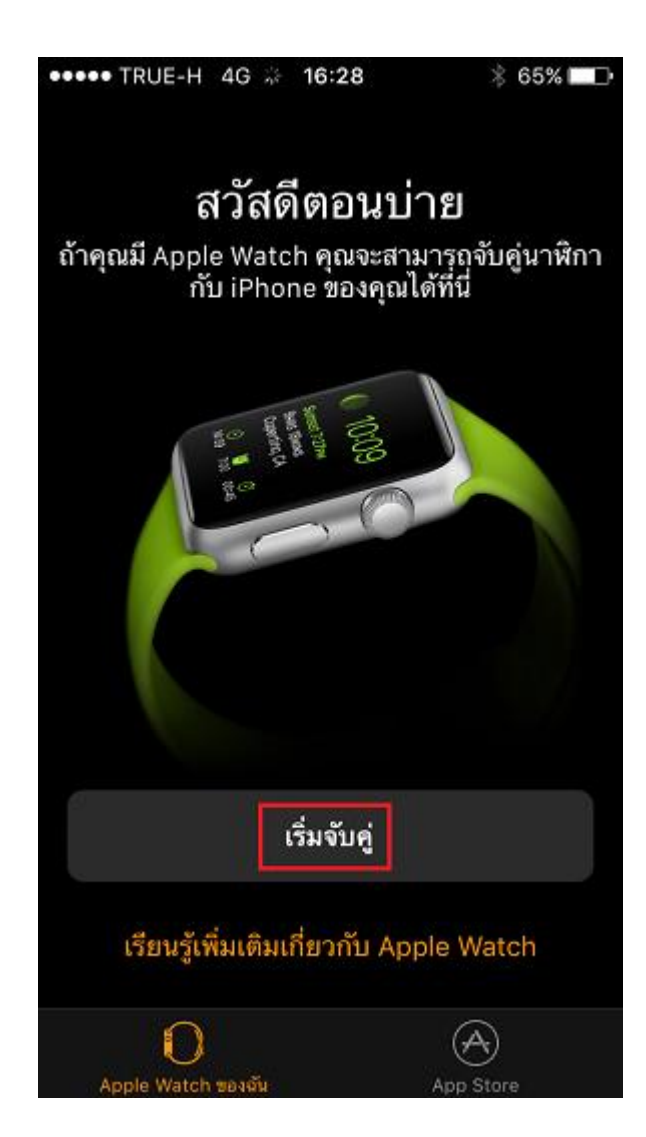

10. หน้าจอจะเปิดกล้องขึ้นมา โดยแจ้งให้ยก Apple Watch ขึ้นมาที่หน้ากล้อง (Hold Apple Watch up to the Camera) เพื่อจับภาพ AR บนจอ Apple Watch เพื่อจับคู่

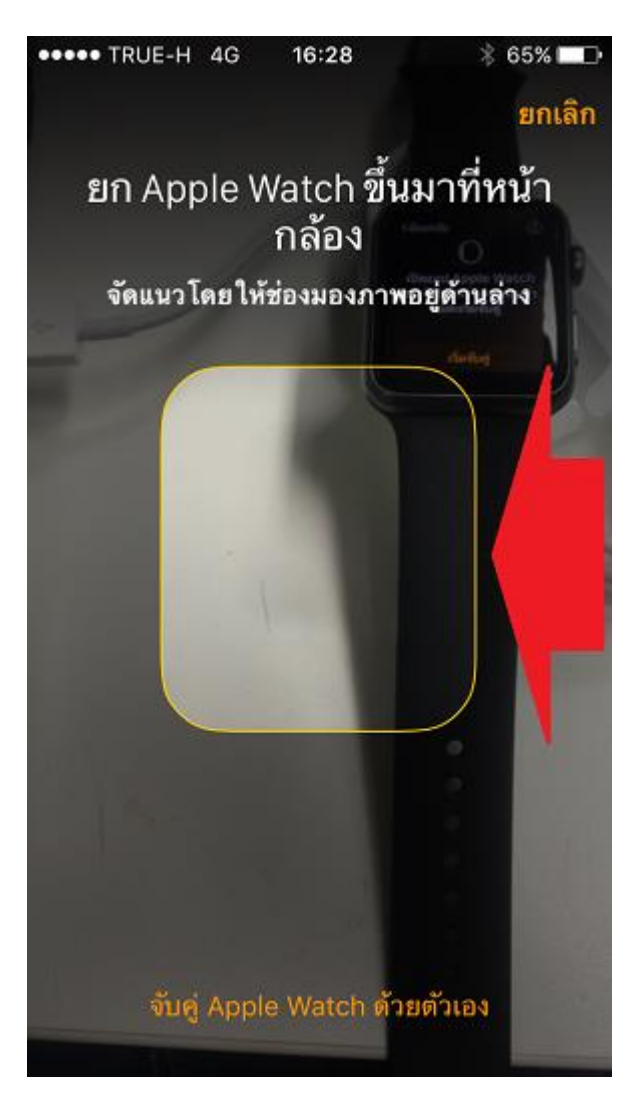

TRUE CORPORATION PUBLIC COMPANY LIMITED 18 TRUE TOWER, RATCHADAPHISEK ROAD, HUAI KHWANG, BANGKOK10310 THAILAND WWW.TRUECORP.CO.TH

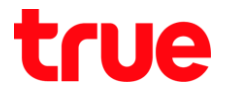

11. เมื่อท่ากล้องไปพบหน้าจอ Apple Watch แล้ว ที่หน้าจอของ Apple Watch จะแสดงเป็นรูป ดังภาพ เพื่อท่าการจับคู่กับ iPhone

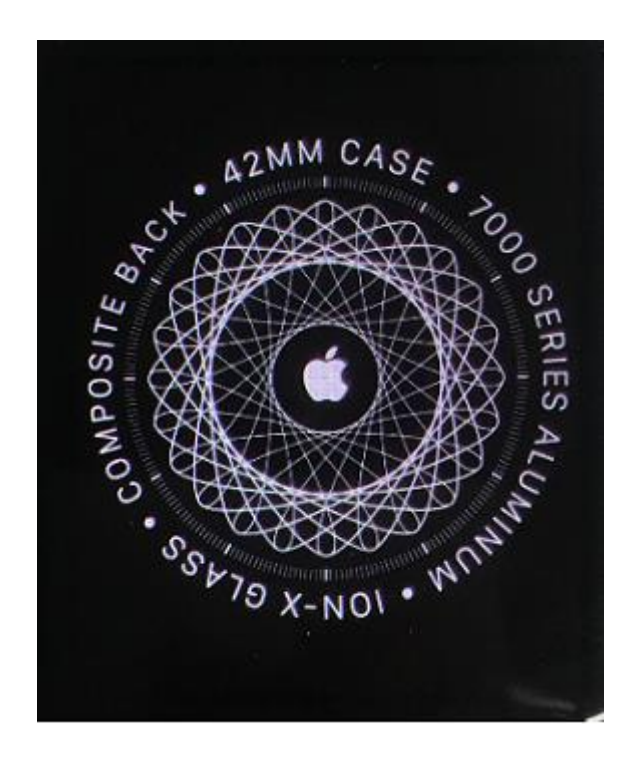

12. จากนั้นที่หน้าจอ iPhone จะปรากฏแจ้งให้อัพเดท

Apple Watch แตะ อัพเตกตอนนี้

## (Update Now)

\*กรณี Apple Watch มี watchOS เก่า ระบบจะแจ้ง บังคับให้อัพเตท watchOS เป็นล่าสุด มิฉะนั้นจะให้งานไม่ได้\*

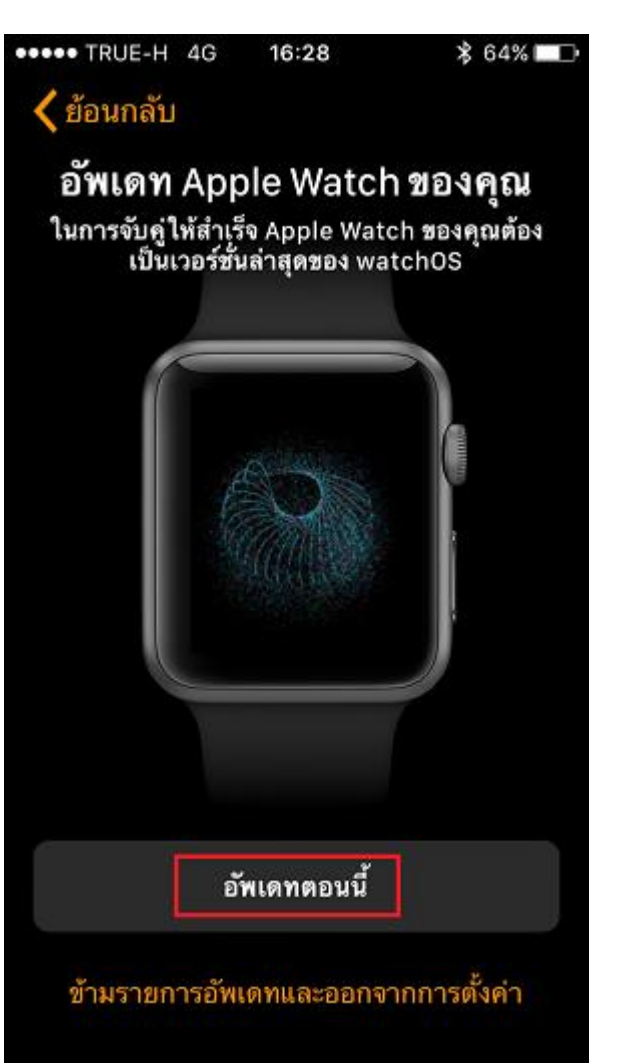

TRUE CORPORATION PUBLIC COMPANY LIMITED 18 TRUE TOWER, RATCHADAPHISEK ROAD, HUAI KHWANG, BANGKOK10310 THAILAND WWW.TRUECORP.CO.TH

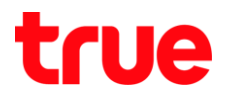

- 13. จากนั้นจะปรากฏ กำลังตรวจสอบรายการอัพเตท...
- 14. เมื่อตรวจสอบเสร็จ หน้าจอ iPhone จะแจ้งพบ watchOS ตัวใหม่ พร้อมขนาดไฟล์ที่จะต้อง Download ตัวเครื่อง iPhone จะต้องทำการ เชื่อมต่อ Wi-Fi สำหรับการดาวน์โหลด watchOS และ Apple Watch จะต้องเชื่อมต่อกับสายชาร์จไฟ และมีแบตเตอรี่ไม่ต่ำกว่า 50% ถึงจะติดตั้ง watchOS ใหม่ใด้

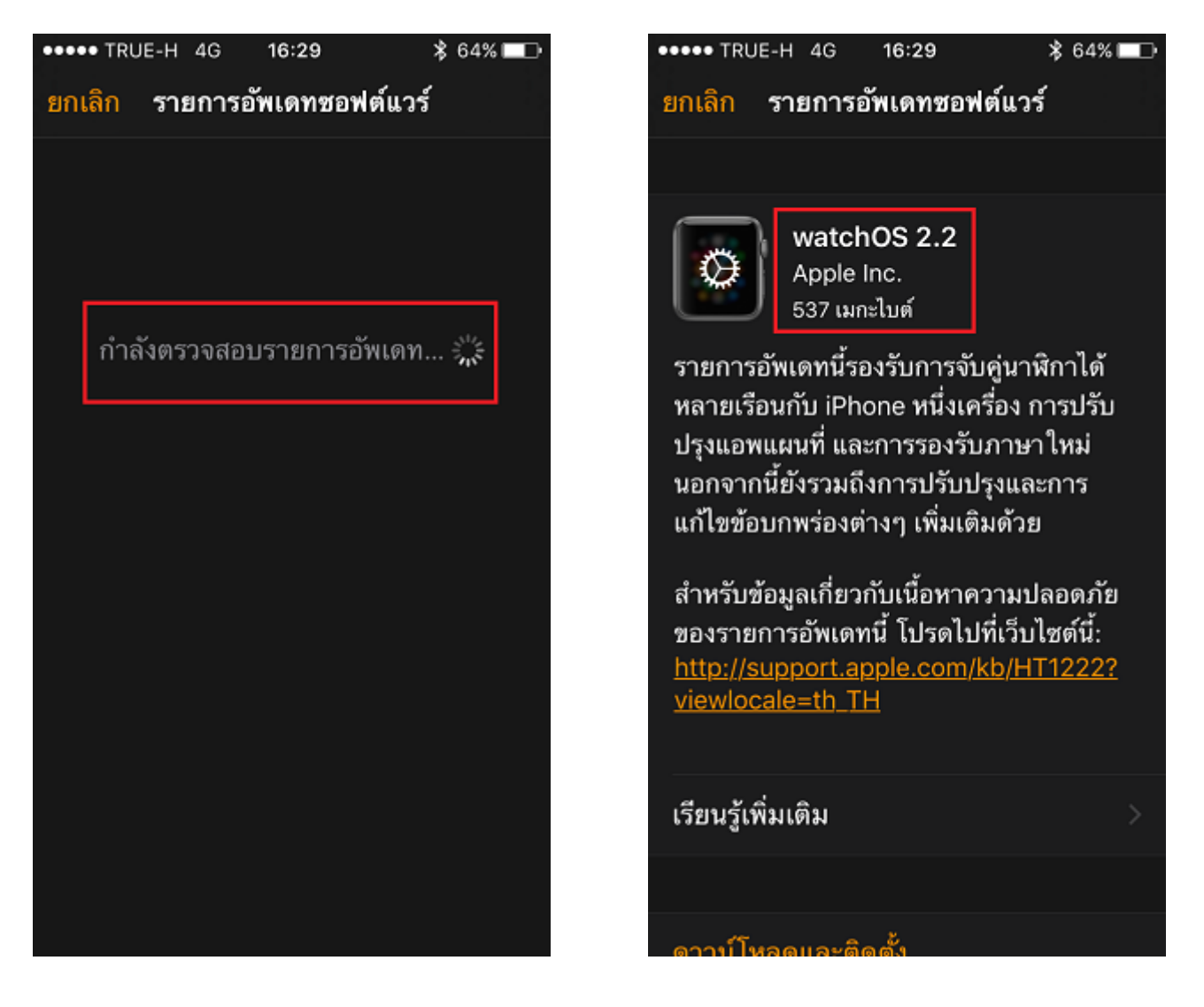

15. เลื่อนหน้าจอมาด้านล่าง แตะ **ดาวน์โหลดและติดตั้ง** 

## (Download and Install)

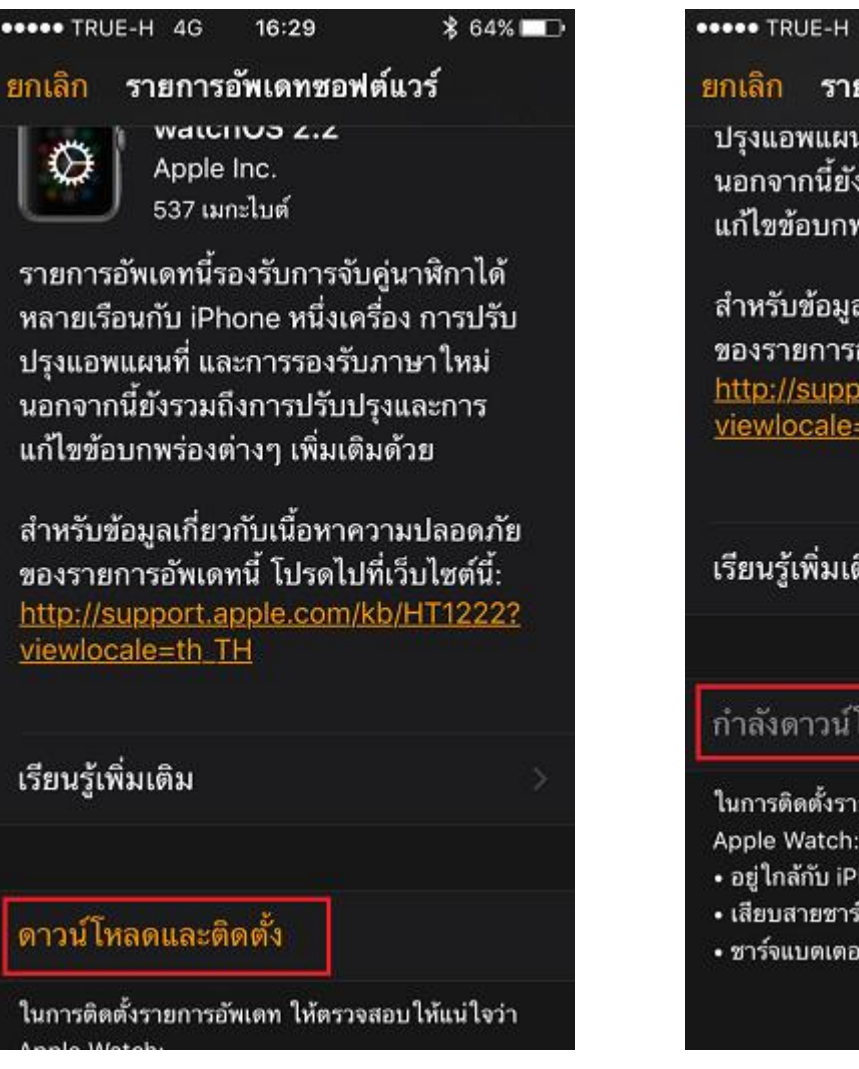

16. สถานะจะปรากฏเป็น ก่าลังดาวน์โหลดลงในนาฬิกา...

(Downloading to Watch...)

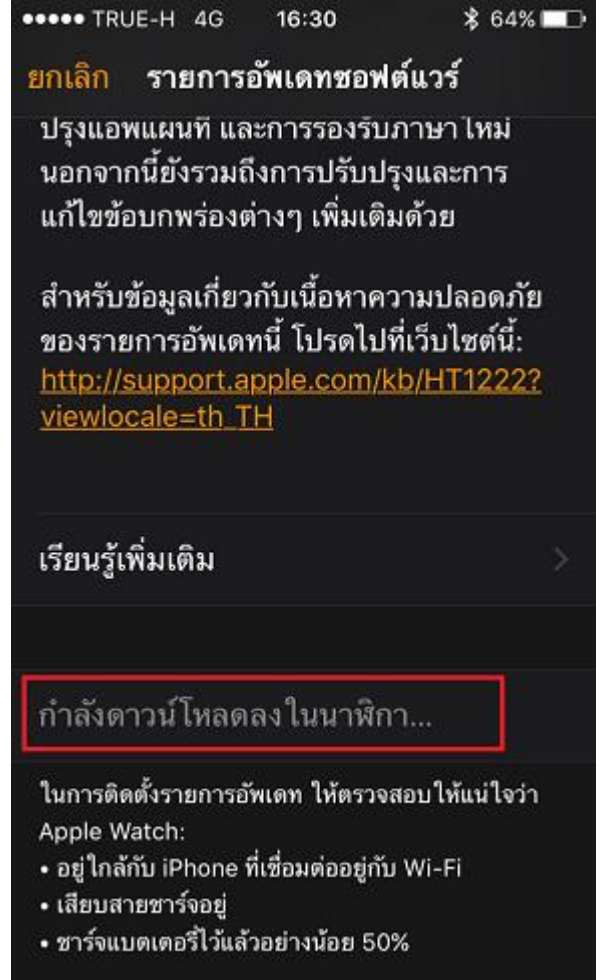

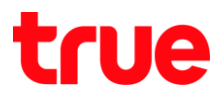

17. ระหว่างนี้ iPhone กับ Apple Watch จะเชื่อมต่อ กันอยู่ โดยสามารถตรวจสอบได้ที่ iPhone เข้า **การตั้งค่า (Settings) > บลูทูธ (Bluetooth) >** จะพบ Apple Watch ในรายการอุปกรณ์ของฉัน (MY DEVICES)

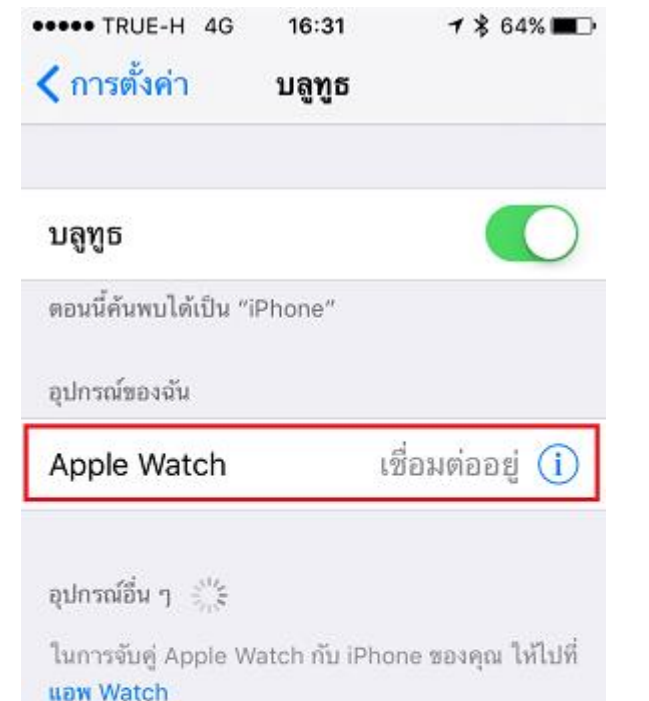

18. ในแอพ Watch หน้าจอด้านบนจะพบ กำลังประเมินเวลาที่เหลือ... (Estimate time...) สำหรับการดาวน์โหลดซอฟต์แวร์มาติดตั้ง

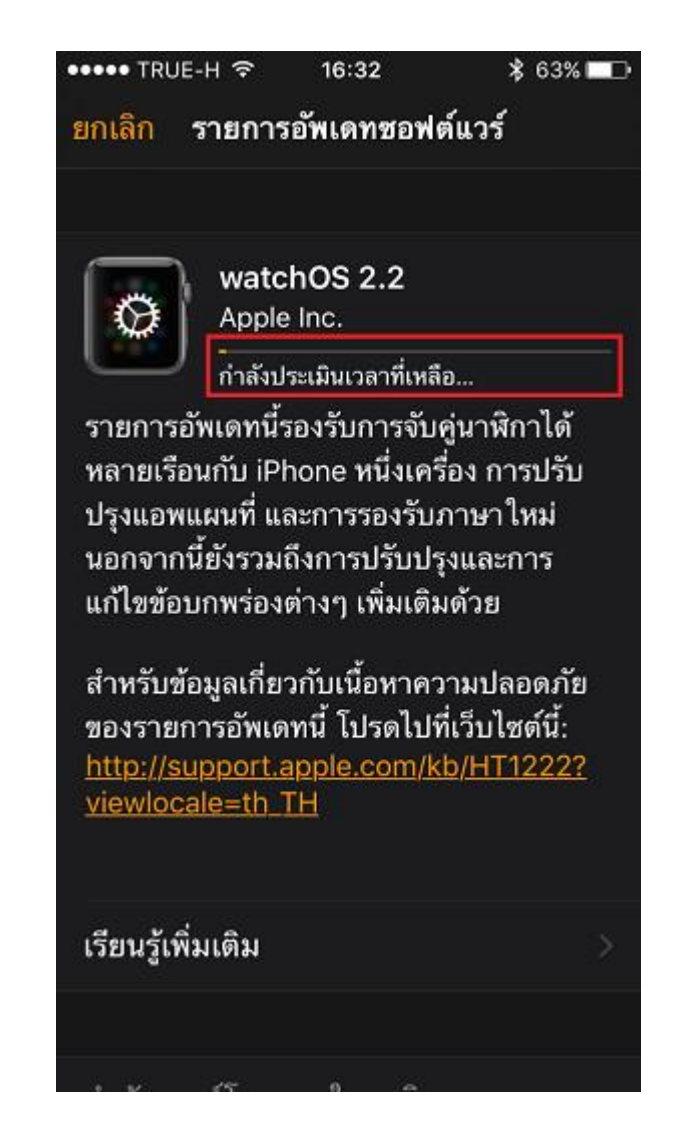

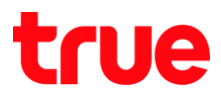

19. ที่ท<sub>ี่</sub>น้าจอ Apple Watch จะปรา∩ฏรูป Apple

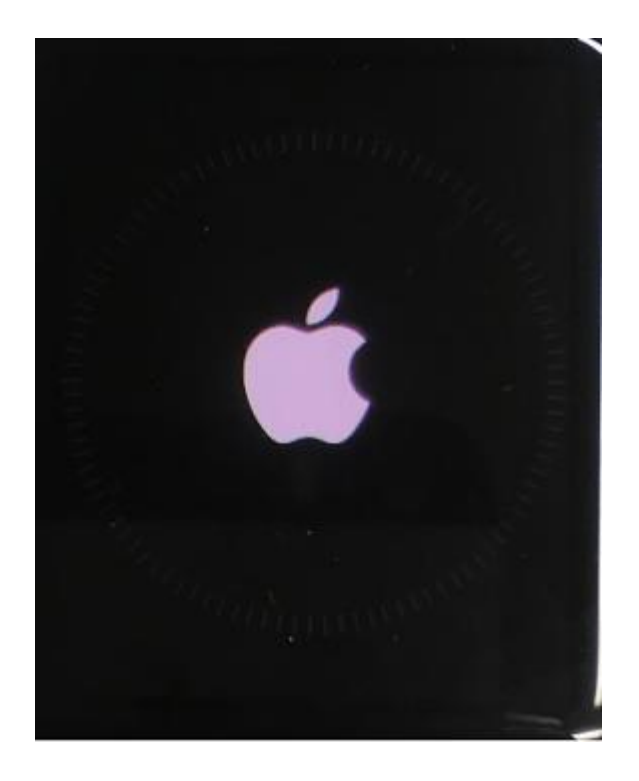

20. รอสักครู่ที่หน้าจอ iPhone เมื่อท่าการตาวน์โหลดซอฟต์แวร์เสร็จแล้ว จะปรากฏ ก่าลังติดตั้ง (Installing)

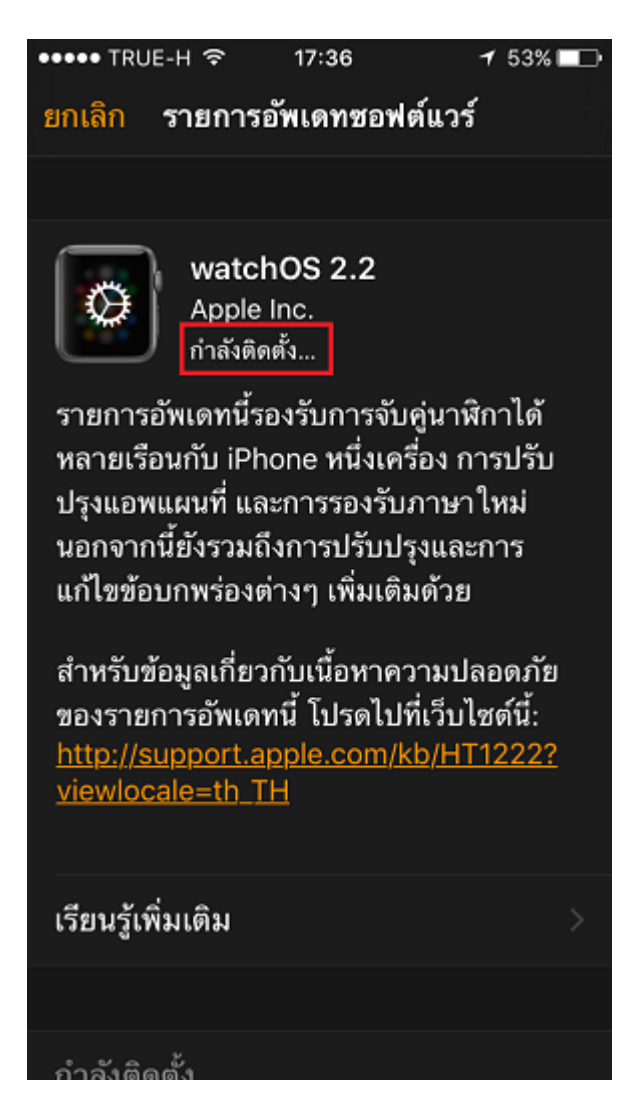

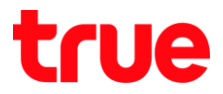

21. ที่หน้าจอ Apple Watch จะปรากฏแถบสีขาวเป็นเส้นปะ 22. ที่หน้าจอ iPhone จะปรากฏ Apple Watch วิ่งไปตามเข็มนาฬิกา แสดงสถานะการติดตั้งซอฟต์แวร์

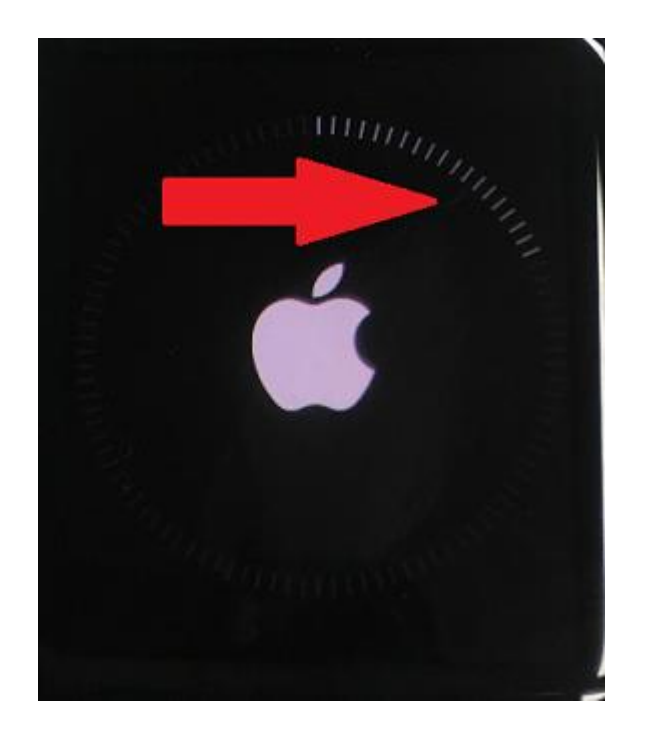

ท่าลังจะเสร็จเสร็จการอัพเดต พร้อมแสดงแถบสีสถานะการดำเนินการ

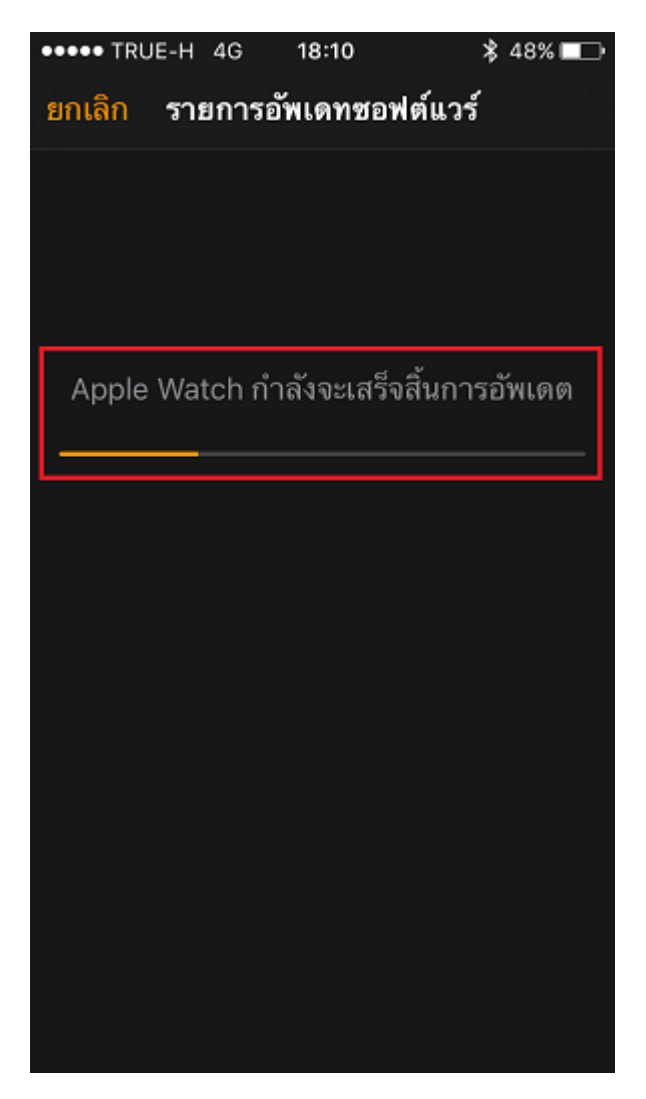

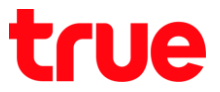

23. เมื่อเสร็จแล้วจะปรา∩ฏรูป Apple

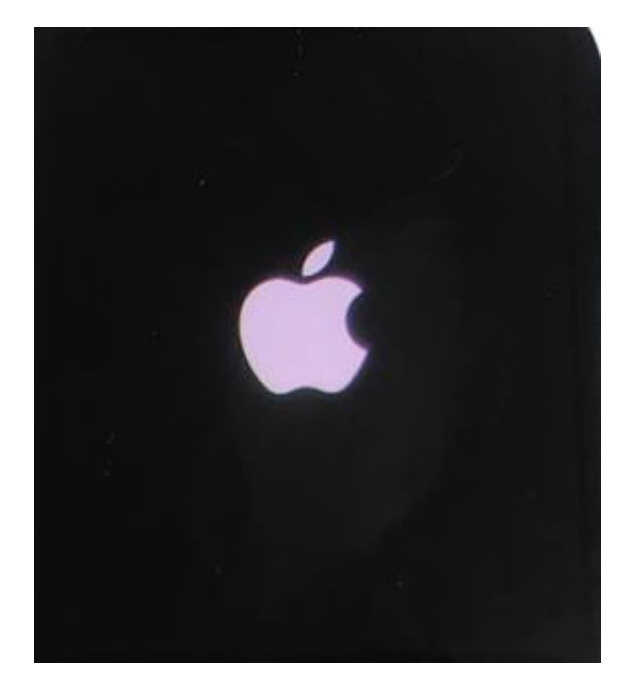

24. ที่ท<sub>ี่</sub>น้าจอ iPhone ຈະປຣາ∩ฏ Apple Watch ถูกจับคู่แล้ว, ແຕະ **ຕັ້ນຄ່າ Apple Watch** 

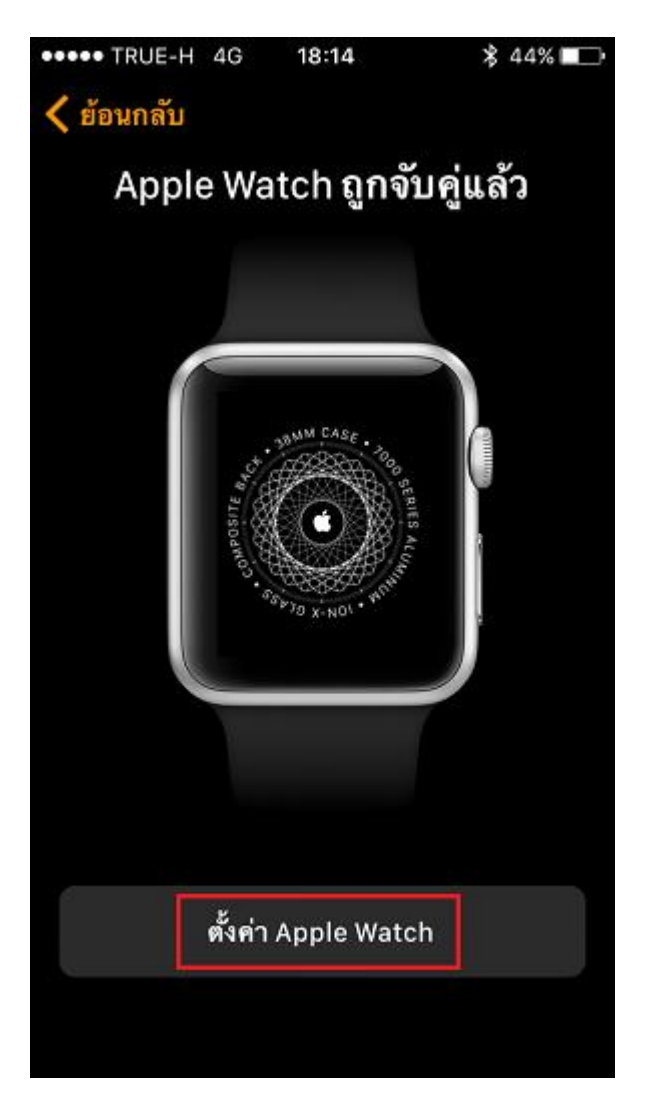

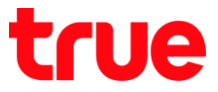

(Terms and Conditions) แตะ ยอมรับ (Agree)

25. จากนั้นจะเข้าหน้าจอ กาธตั้งค่าข้อมือ (Wrist Preferenc 26. จากนั้นจะเข้าหน้าจอ ข้อกำหนดและเงื่อนไข

ให้เลือกว่าจะสวมนาฬิกามือซ้าย หรือมือขวา, แตะเลือกมือที่ต้องการ โดยในทีนี้

| •••• TRUE-H 4G 18:14                  | ••••• TRUE-H 4G 18:14<br><br><br><br><br>                                                                               | ≵ 44% 🔲                                |
|---------------------------------------|----------------------------------------------------------------------------------------------------|----------------------------------------|
| การตั้งค่าข้อมือ                      | ข้อกำหนดและเงื่อ                                                                                                    | นไข                                    |
| - JRILIM CASE .                       | ส่งทางอีเมล                                                                                                    |                                        |
| Juspanos - of Jan Ville Andrew        | สำคัญ<br>โปรดอำนข้อกำหนดด้านล่างก่อนใช้ Apple<br>ท่าน โดยการใช้ Apple Watch ท่านยอมรับ<br>กำหนดและเงื่อนไขของ watchOS   | Watch ของ<br>ที่จะตามข้อ               |
|                                       | ก. ข้อกำหนดและเงื่อนไขของ watchOS                                                                                       | >                                      |
|                                       | ช. นโยบายความเป็นส่วนตัว                                                                                                | >                                      |
| คุณสวม Apple Watch ไว้ที่ข้อมือข้างใด | ค. การรับประกัน                                                                                                    | >                                      |
| ช้าย ชวา                              | โปรดอ่านข้อตกลงการอนุญาตใช้สิทธิ์ขอฟต์<br>("การอนุญาตใช้สิทธิ์") อย่างรอบคอบก่อนใ<br>Watch หรือความโหลอการอัพเอทสอฟต์แว | ในวร์นี้<br>ใช้ Apple<br>ปร์ที่บาพร้อบ |
|                                       | ไม่ยอมรับ                                                                                                    | ยอมรับ                                 |

เลือ∩ **ซ้าย** 

TRUE CORPORATION PUBLIC COMPANY LIMITED 18 TRUE TOWER, RATCHADAPHISEK ROAD, HUAI KHWANG, BANGKOK10310 THAILAND WWW.TRUECORP.CO.TH

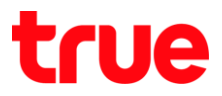

27. จะปรากฏท<sub>ี่</sub>น้าจอ ข้อกำท<sub>ั</sub>นตและเงื่อนไข (Terms and Conditions) ขึ้นมาถามยืนยัน อีกครั้ง แตะ **ยอมรับ (Agree)** 

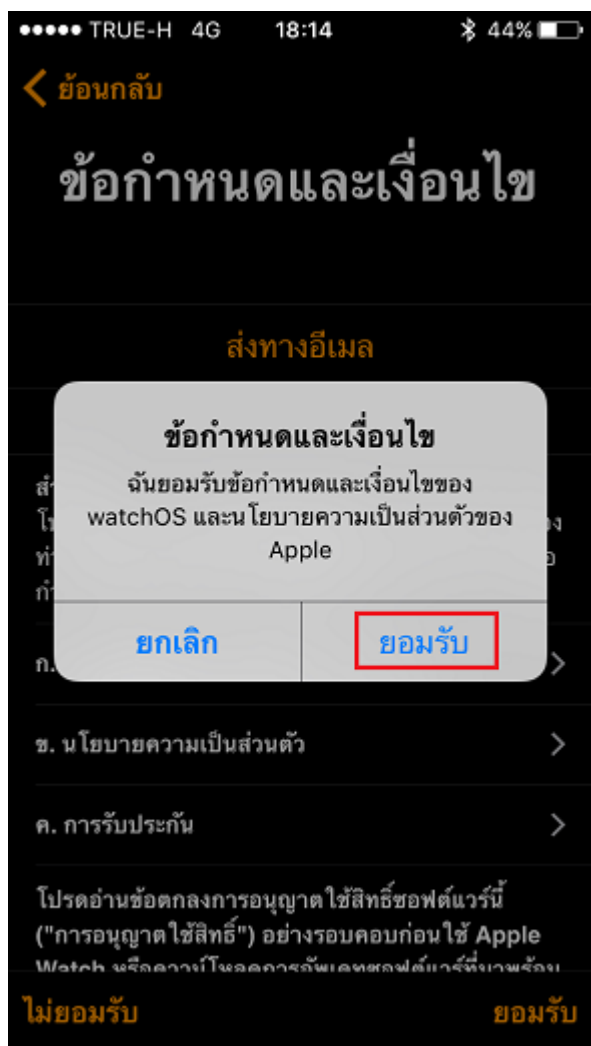

28. จะปรากฏท<sub>ี่</sub>น้าจอ การตั้งค่าที่แชร์ (Shared Settings) แตะ **ตกลง (OK)** 

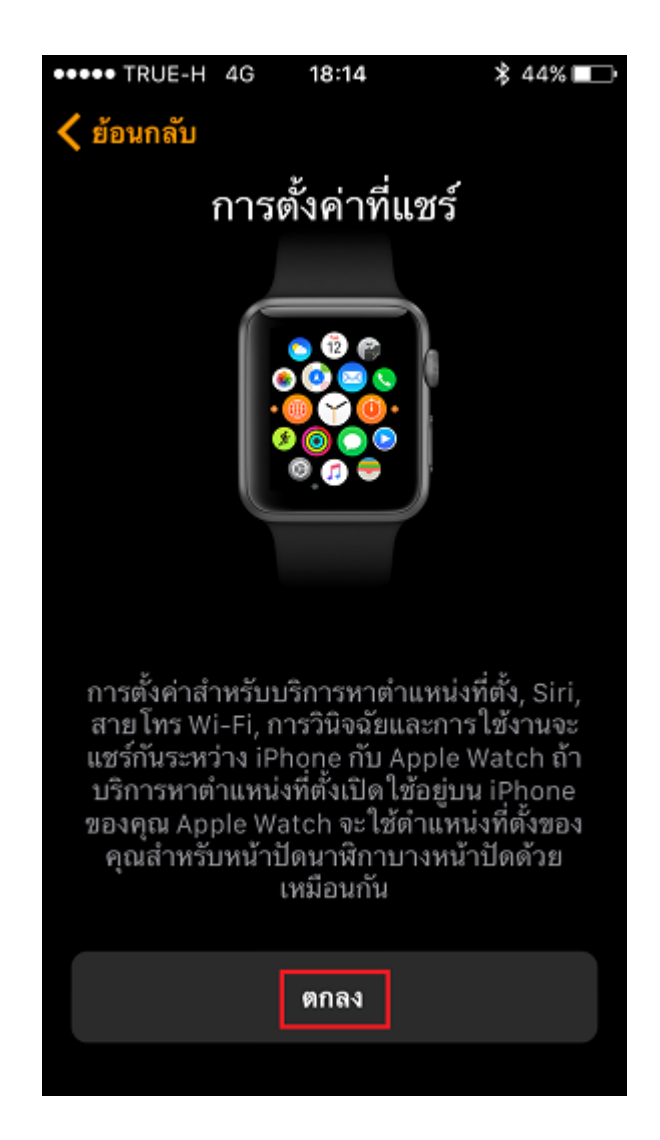

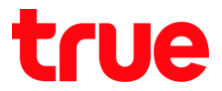

29. จะปรากฏท<sub>ี่</sub>น้าจอ รทัสพ่าน Apple Watch (Apple Watch Passcode) เพื่อตั้งค่ารทัสพ่าน เข้า Apple Watch ในที่นี้แตะ **ไม่เพิ่มรหัสพ่าน** (Don't add Passcode)

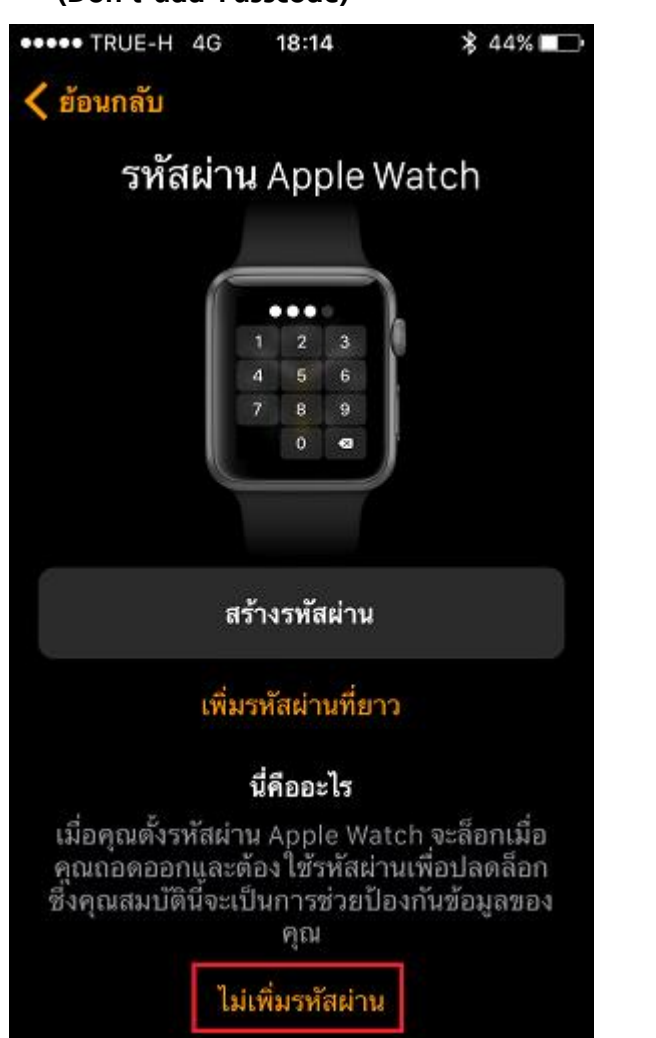

30. จะปรากฏฑน้าจอ กิจกรรม (Activity) แตะ **ข้ามขั้นตอนนี้ (Skip This Step)** 

| •••• TRUE-H                          | 4G 18:14                                                     | \$ 44% 🗖                           |
|--------------------------------------|--------------------------------------------------------------|------------------------------------|
| く ย้อนกลับ                           |                                                              |                                    |
|                                      | กิจกรรม                                                      |                                    |
|                                      |                                                              |                                    |
|                                      |                                                              |                                    |
|                                      | ตั้งค่ากิจกรรม                                               |                                    |
|                                      |                                                              |                                    |
|                                      | นี่คืออะไร                                                   |                                    |
| ถ้าคุณต้องก<br>เกี่ยวกับตัว<br>Apple | าร คุณสามารถ ให้ข้<br>อคุณเพื่อตั้งคำแอพก<br>Watch ของคุณได้ | อมูลเล็กน้อย<br>โจกรรมบน<br>ดอนนี้ |
|                                      | ข้ามขั้นตอนนี้                                               |                                    |
|                                      |                                                              |                                    |

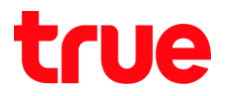

31. จะปรากฏฑน้าจอ ติดตั้งแอพที่มีให้ใช้งาน
 เลือก ติดตั้งทั้งหมด (Install All)
 \*ทรือจะเลือกภายหลังก็ได้\*

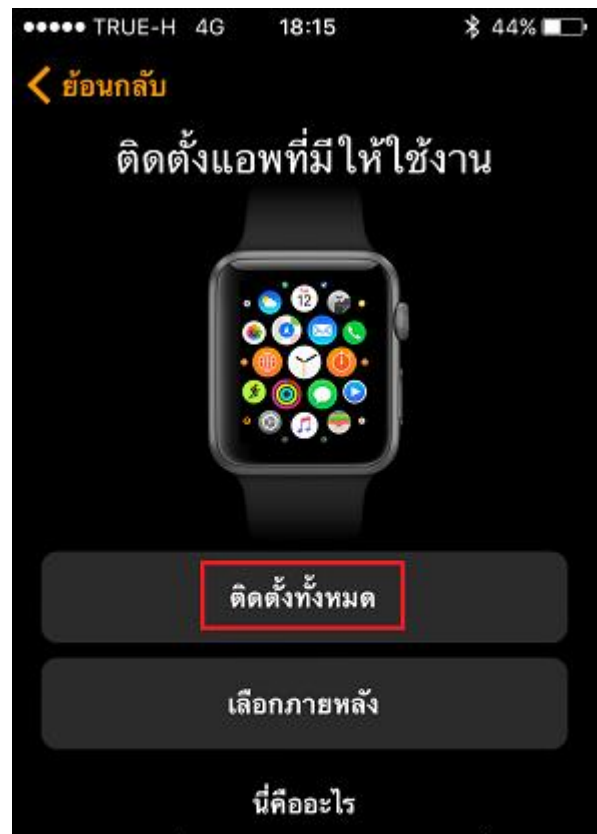

แอพบางอย่างบน iPhone ของคุณอาจทำงาน กับ Apple Watch ของคุณได้ด้วย คุณสามารถ ติดตั้งแอพเหล่านี้ทั้งหมดได้ในตอนนี้ หรือเลือก เฉพาะแอพที่คุณต้องการภายหลัง โดย ใช้แอพ Apple Watch บน iPhone ของคุณ 32. จากนั้นที่ Apple Watch จะปรากฏแถบสีขาว เป็นเส้นปะ วิ่งไปตามเข็มนาฬิกาแสดงสถานะ การติดตั้งแอพ

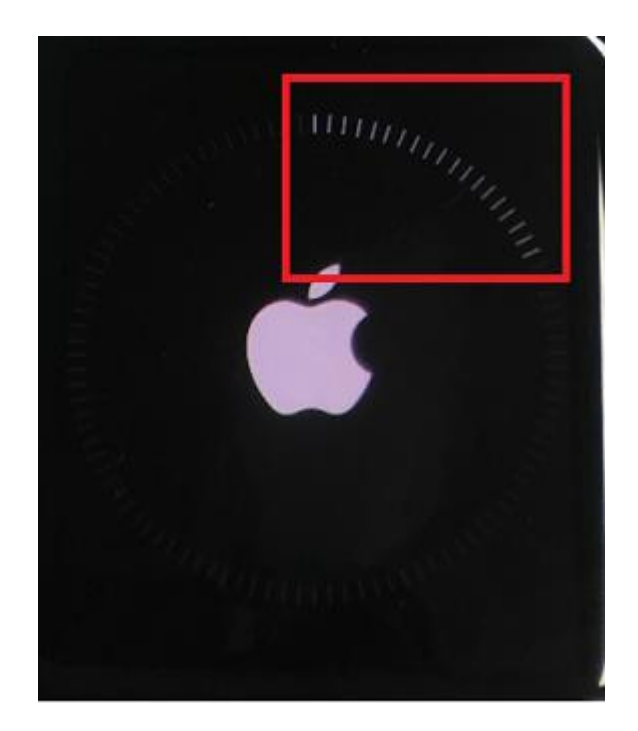

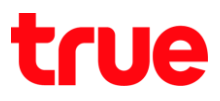

33. จากนั้นที่หน้าจอ iPhone จะปธากฏหน้าจอ Apple Watch กำลังเชื่อมข้อมูล (Apple Watch Is Syncing)

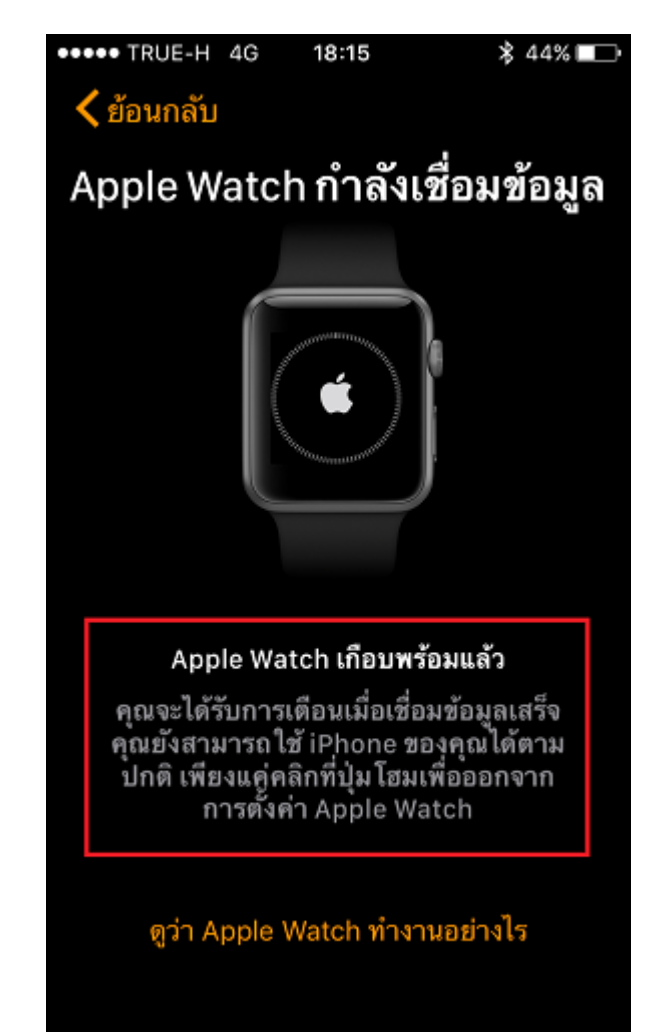

34. เมื่อติดตั้งแอพเสร็จแล้ว ที่ Apple Watch จะปรากฏแถบสีขาวเป็นเส้นปะ วิ่งไปตามเข็มนาฬิกา แสดงสถานะเชื่อมต่อข้อมูล

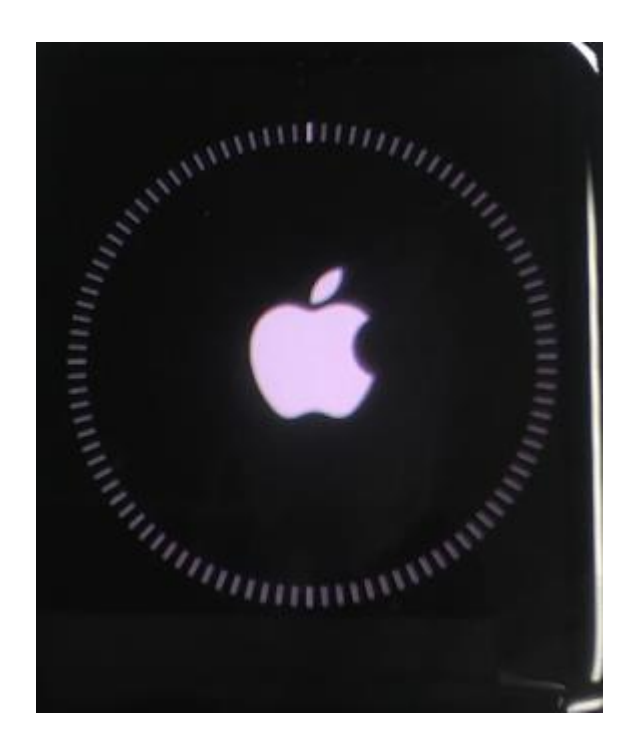

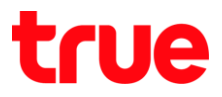

35. ระหว่างเชื่อมต่อข้อมูล อาจจะมีหน้าจอสอบถาม การขออนุญาตเข้าใช้งานแอพต่างๆ ให้แตะ **อนุญาต** (Allow) กับแอพที่ต้องการให้เข้าถึงการใช้งานได้

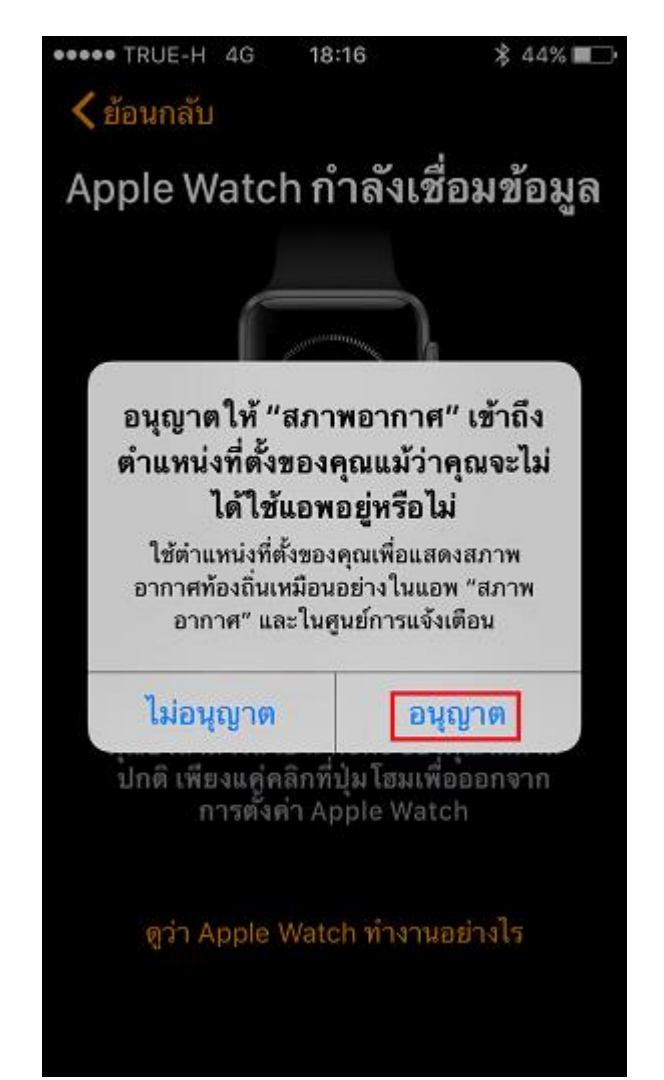

36. เมื่อดำเนินการทั้งหมดเสร็จแล้ว จะปรากฏหน้าจอ Apple Watch พร้อมให้ใช้งานแล้ว (Apple Watch Is Ready แตะ **ตกลง (OK)** 

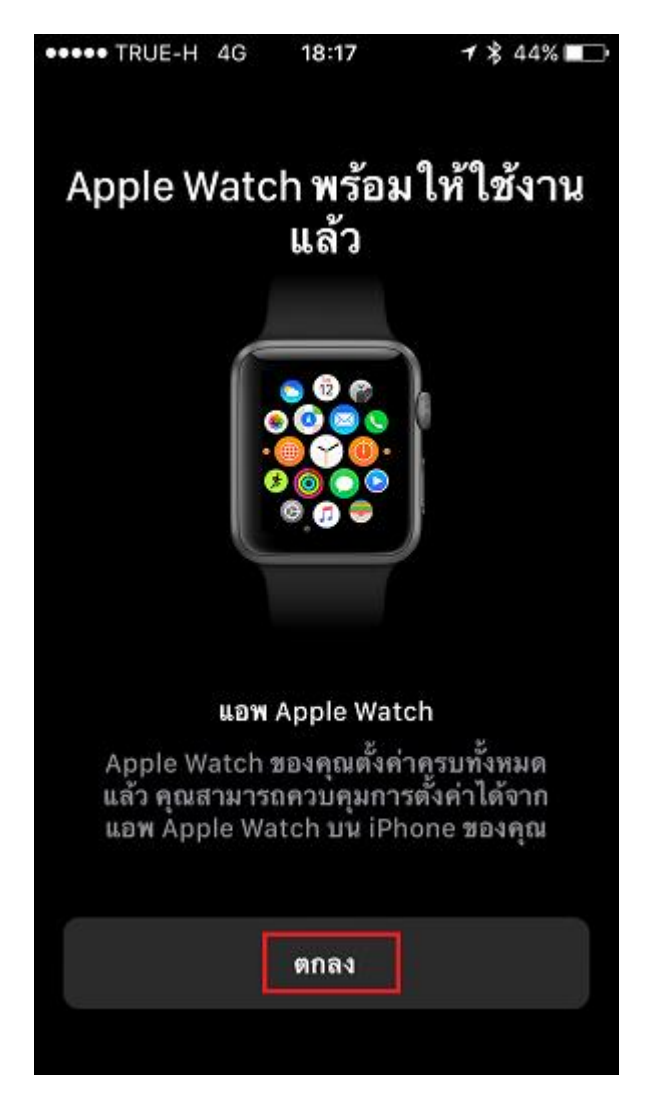

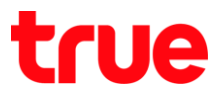

37. ท<sub>ี่</sub>น้าจอ Apple Watch จะปรากฏท<sub>ี่</sub>น้าจอใช้งาน

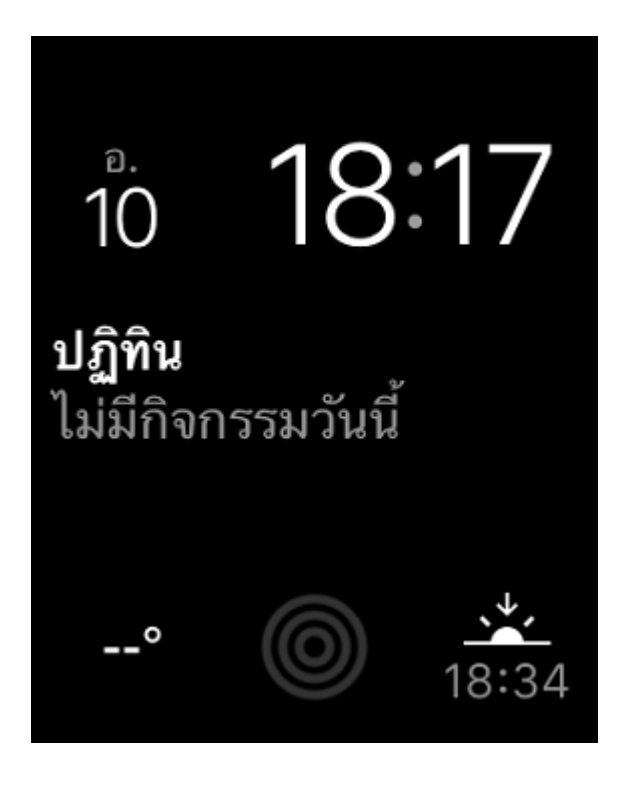

38. ที่ตัวเครื่อง iPhone ในแอพ Watch จะปรากฏสถานะ และแสดงข้อมูลการเชื่อมต่อกับ Apple Watch ที่เชื่อมต่อ

| •••• TRUE                | -H 4G 18:17                                                                     | 7 🗱 44% 💷                       |  |  |
|--------------------------|---------------------------------------------------------------------------------|---------------------------------|--|--|
| Apple Watch ของฉัน       |                                                                                 |                                 |  |  |
|                          |                                                                                 |                                 |  |  |
|                          | Apple Watch<br>Sport 42 มม.                                                     | >                               |  |  |
| 回 เค้า                   | าโครงแอพ                                                                        |                                 |  |  |
| 열 กา                     | รแจ้งเดือน                                                                      |                                 |  |  |
| 🕕 หน้                    | ้ำปัดรวม                                                                        |                                 |  |  |
| 😢 กล                     | ไกหน้าปัด                                                                       |                                 |  |  |
| 🔘 ทั่ว                   | ไป                                                                              |                                 |  |  |
| O<br>Acole Watch washing | )<br>()<br>()<br>()<br>()<br>()<br>()<br>()<br>()<br>()<br>()<br>()<br>()<br>() | มี<br>2<br>เกมการแนะน่า ตั้งเกา |  |  |